## 技術ノート KGTN 2017050212

## 現象

[GGH5.X] バージョン 5.0 間でのアップグレードの手順は?

### 説 明

以下の手順で,バージョン 5.0 間でのアップグレードを行ってください(設定情報は引き継がれます).

#### <STEP#1>

新しいバージョン (ビルド) gg-host. windows\_x64-5.0.?.?????. exe を開きます.

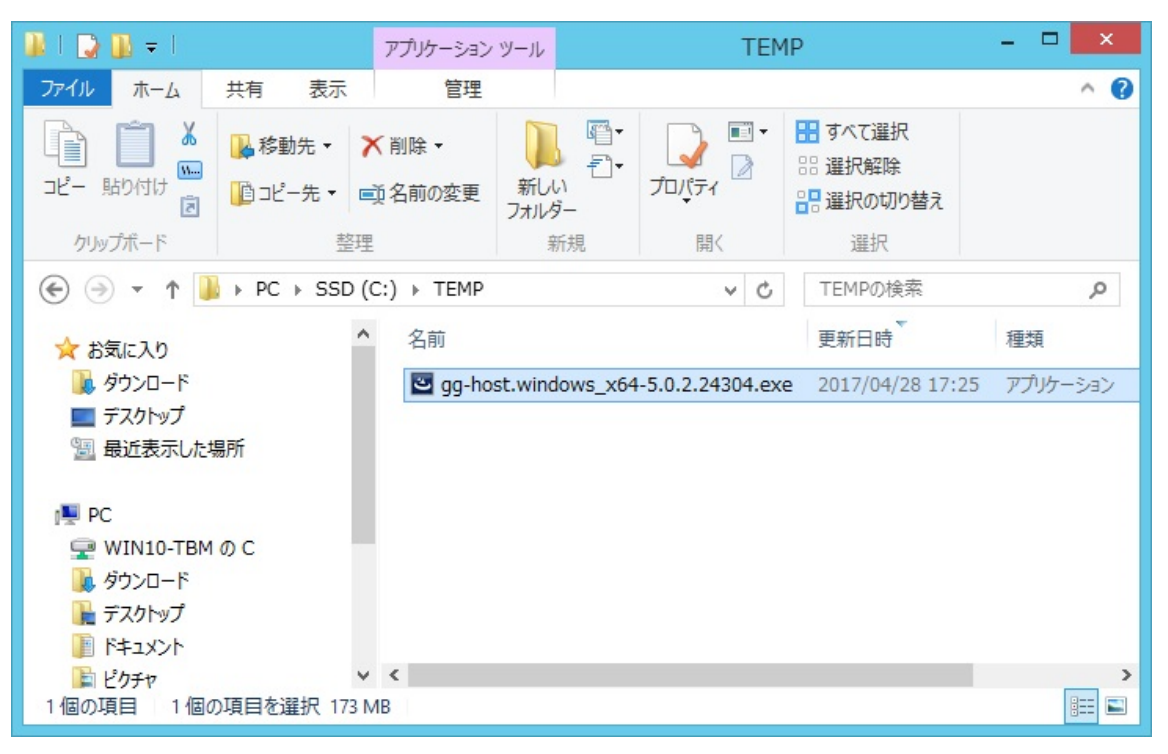

<STEP#2>

「はい」をクリックします(この画面はライセンスファイルの種類によっては表示されません).

| License Setup                                                                                                    |  |
|----------------------------------------------------------------------------------------------------|--|
| ANY' does not appear to be a valid Host ID. This could be because you are using a trial license; upgrading a trial installation is not supported. Could not locate a license ID in your license file. Please contact sales@graphon.com if you need assistance in obtaining an upgraded licenses.<br>If you continue this installation, your software will not function without upgrading your license. Would you like to continue this installation? |  |
| はい(Y) いいえ(N)                                                                                                    |  |

# <STEP#3>

「Next」をクリックします.

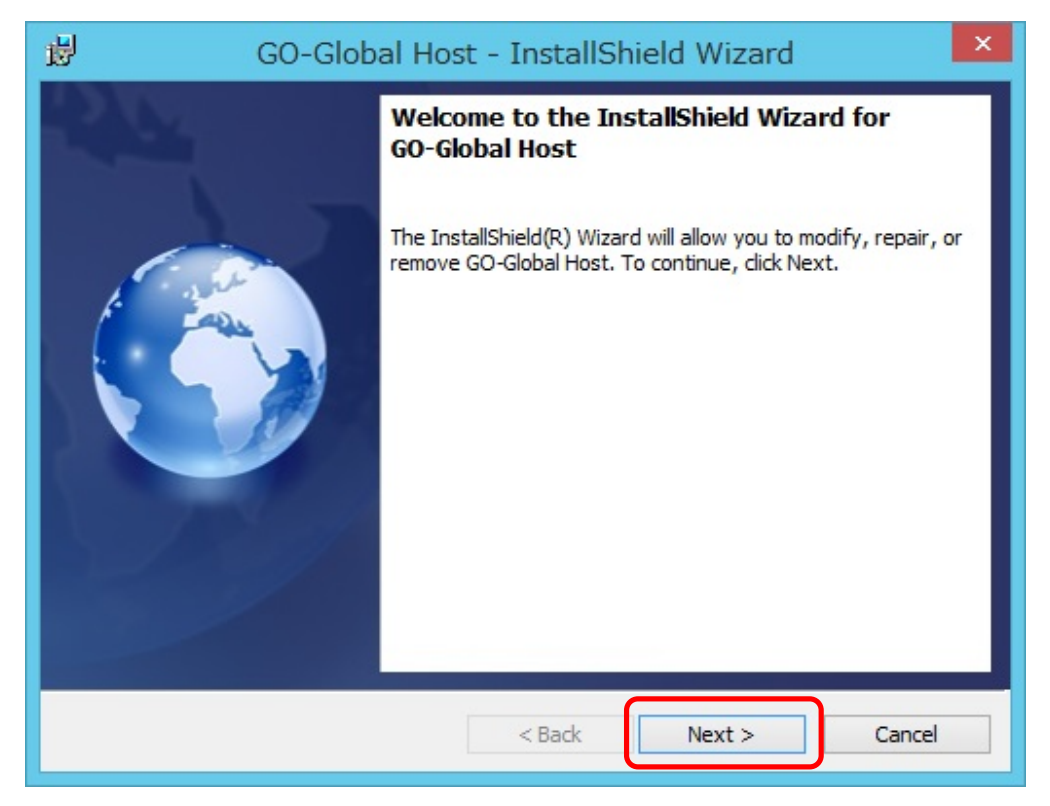

<STEP#4>

「Repair or Update」を選択し、「Next」をクリックする.

| 閿                                      | GO-Global Host - InstallShield Wizard                                                                                                    |  |  |  |
|----------------------------------------|----------------------------------------------------------------------------------------------------|--|--|--|
| <b>Program Main</b><br>Modify, repair, | tenance<br>, or remove the program.                                                                                                    |  |  |  |
| O Modify                               | Change which program features are installed. This option displays the<br>Custom Selection dialog in which you can change the way features are<br>installed.                                   |  |  |  |
| Repair or Update                       |                                                                                                    |  |  |  |
| F                                      | Repair installation errors in the program. This option fixes missing or<br>corrupt files, shortcuts, and registry entries. Also updates to a newer<br>version of GO-Global Host if available. |  |  |  |
| O Remove                               | Remove GO-Global Host from your computer.                                                                                                    |  |  |  |
| InstallShield ———                      | < Back Next > Cancel                                                                                                    |  |  |  |

## <STEP#5>

「Next」をクリックします.

| 退                         | GO-Global Host - InstallShield Wizard                                                                                   |
|---------------------------|----------------------------------------------------------------------------------------------------|
| Ready to U<br>The wizard  | Jpdate or Repair the Program d is ready to begin installation.                                                          |
| Click Insta<br>If you war | all to begin the installation.<br>nt to review or change any of your installation settings, click Back. Click Cancel to |
| exit the w                | izard.                                                                                                    |
|                           |                                                                                                    |
|                           |                                                                                                    |
|                           |                                                                                                    |
| InstallShield —           | < Back Install Cancel                                                                                                   |

### <STEP#6>

「OK」 をクリックします.

| GO-Global Host Installer Information                                                                                                    | x |
|----------------------------------------------------------------------------------------------------|---|
| The setup must update files or services that cannot be<br>updated while the system is running. If you choose to<br>continue, a reboot will be required to complete the<br>setup. |   |
| OK                                                                                                    |   |

# <STEP#7>

「Skip」をクリックします.

| O License Setup                                                                                                    | - 🗆 🗙  |
|----------------------------------------------------------------------------------------------------|--------|
| License Retrieval Wizard<br>Welcome to the License Retrieval Wizard                                                                       |        |
| This program will attempt to automatically retrieve and install a license.                                                                |        |
| If you do not want to retrieve a license at this time (e.g., because your network is not connected to the Internet) please choose 'Skip'. |        |
| To upgrade multiple licenses, run the License Upgrade Wizard in the Start<br>Menu for each license.                                       |        |
| Next >                                                                                                    | , Skip |

#### <STEP#8>

「Finish」をクリックします.

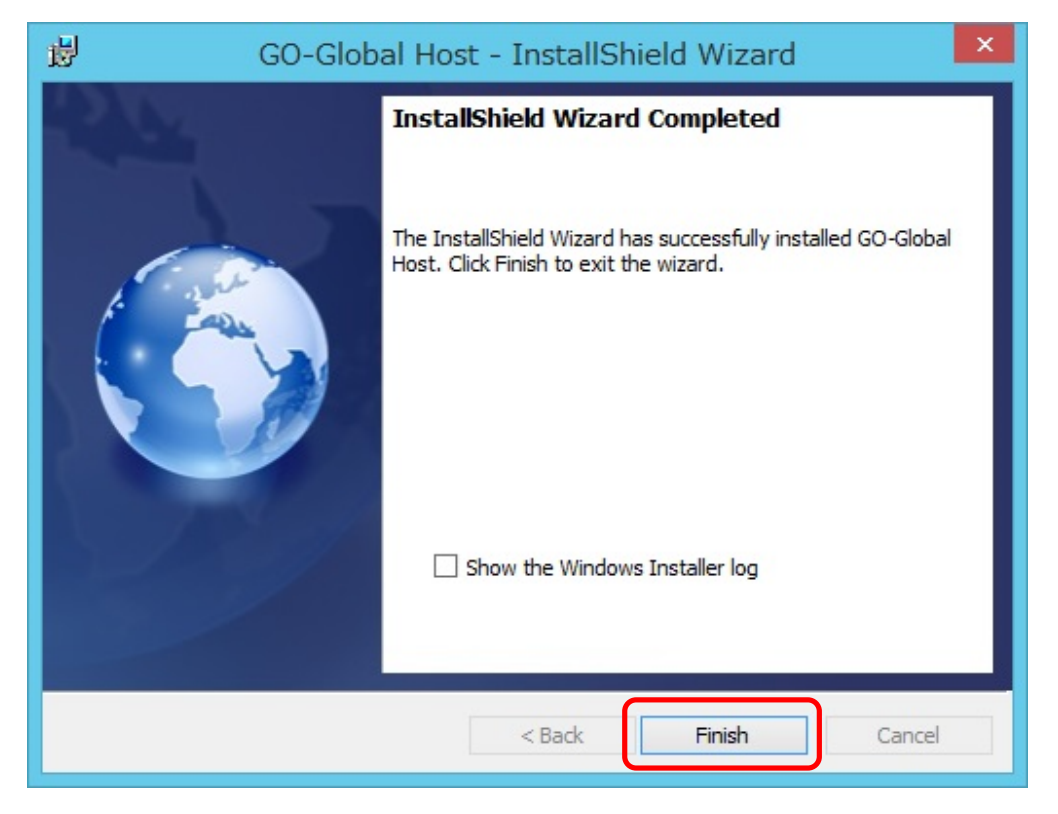

#### <STEP#9>

「Yes」をクリックします. この後, サーバーが再起動します.

| 閿 | GO-Global Host Installer Information                                                                                                    |  |
|---|----------------------------------------------------------------------------------------------------|--|
| C | You must restart your system for the configuration<br>changes made to GO-Global Host to take effect. Click<br>Yes to restart now or No if you plan to restart later. |  |
|   | Yes No                                                                                                    |  |

Last reviewed: May 02, 2017 Status: DRAFT Ref: NONE Copyright © 2017 kitASP Corporation